## 2.4 依頼人情報の登録

# 2.4.1 メニューを表示して、 [各種管理] > [依頼人情報] > [登録] を選択します。

#### 2.4.2 依頼人情報を入力して、 [内容確認] を押します。

| 4 | 依賴人情報   | 登録        |                                             |                      | GAPI01103        |   | 1     | 依頼人情報   | を入力する                       |                |
|---|---------|-----------|---------------------------------------------|----------------------|------------------|---|-------|---------|-----------------------------|----------------|
|   | גא      | 内容確認      | <b>7</b>                                    |                      |                  |   |       |         | 」<br>の氏名(企業名)。住所を7          | . <del>т</del> |
|   | 以下の項目を入 | 入力の上、「内容確 | 認」ボタンを押してください。                              |                      |                  |   |       | してください。 |                             | VJ             |
| 1 | 依頼人情報   | ŧ         |                                             |                      |                  |   | • • • |         | • • • • • • • • • • • • • • |                |
|   | 登録名称    | 必須        | FOREIGN EXCHANGE                            | 金角半角20文字以内           |                  |   | 2     | 「内容確認」が | タンを畑す                       |                |
|   | 依赖人名    | 必須        | FOREIGN EXCHANGE CO., LTD.                  |                      | ]                |   | 2     |         | J J 2179                    |                |
|   | 住所      | 必須        | 1-1-1 TOKYO, JAPAN<br>上段の「依頼人名」と当該項目を併せて半角英 | 数記号140文字以内で入力してください。 | ]                |   |       |         | • • • • • • • • • • • • • • |                |
|   | 口座名     |           | KOUZA1234567                                |                      | 全角半角力ナ英数記号40文字以内 |   |       |         |                             |                |
|   | 円貨口座    |           | <b>v</b>                                    |                      |                  | 4 |       |         |                             |                |
|   | 外貨口座    |           | USD 普通 1111111 ▼                            |                      |                  |   |       |         |                             |                |
|   |         |           | 内容系                                         | ∞ ) 2                |                  |   |       |         |                             |                |

| <b>∦</b> ×€                                 |                                     |                       |
|---------------------------------------------|-------------------------------------|-----------------------|
| ≻円貨口座、または外貨口座は11<br>分けて「登録名称」で識別でき<br>【登録例】 | コ座のみ入力可能であるため、複数の<br>るようにしておくと便利です。 | )口座を登録する場合は、複数の依頼人情報に |
| 登録名称                                        | 外貨口座                                |                       |
| ABC TRADING (USD)                           | 米ドルロ座                               |                       |
| ABC TRADING (EUR)                           | ユーロロ座                               |                       |
| >登録した依頼人情報は、以下の間<br>・仕向送金依頼<br>・輸入信用状開設依頼   | 区Iで読み込むことができます。<br>50件まで登録できます。     |                       |

#### 2.4.3 登録内容を確認し、 [実行] を押します。

| 依賴人情報              | 登録確認                   |                            | GAPI01104 |
|--------------------|------------------------|----------------------------|-----------|
| 入力                 | 内容確認                   | 完了                         |           |
| 以下の内容で1<br>内容を確認し、 | 依頼人情報の登録を<br>、よろしければ「東 | 行います。<br>行」ボタンを押してください。    |           |
| 依頼人情報              | R                      |                            | •         |
| 登録名称               |                        | FOREIGN EXCHANGE           |           |
| 依赖人名               |                        | FOREIGN EXCHANGE CO., LTD. |           |
| 住所                 |                        | 1-1-1 TOKYO, JAPAN         |           |
| 口座名                |                        | KOUZA1234567               |           |
| 円貨口座               |                        |                            |           |
| 外貨口座               |                        | USD 普通 1111111             |           |
| < <b>E</b> S       | 5                      | 実行 >                       | ] 1       |

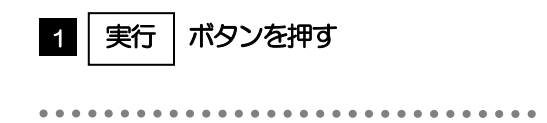

### 2.4.4 依頼人情報が登録されました。

| 頼人情報                   | 登録結果                  |                                        | GAPI01105 |
|------------------------|-----------------------|----------------------------------------|-----------|
| אג                     | 内容確認                  | 売了                                     |           |
| 依頼人情報の登                | 録が完了しました              |                                        |           |
| 取引情報                   |                       |                                        |           |
| 取引名                    |                       | 依赖人情報                                  |           |
| 豐歸名称                   |                       | FOREIGN EXCHANGE                       |           |
| 依赖人名                   |                       | FOREIGN EXCHANGE CO., LTD.             |           |
| 操作日時                   |                       | 2022/04/01 12:00:00                    |           |
| 操作目時 《 各種管理》 《 トップ (例) | (===-^)<br>(\$\$) ^ ) | 2022/04/01 12:00:00<br>1 絶けて新規のスカヘ ) 2 |           |

| 業務議     | 選択画面に戻る場合                   |        |
|---------|-----------------------------|--------|
| 1       | 各種管理メニューへ                   | ボタンを押す |
|         |                             | -      |
|         |                             |        |
| 続ける     | て依頼人情報の登録を行う場合              |        |
| 続け<br>2 | て依頼人情報の登録を行う場合<br>続けて新規の入力へ | ボタンを押す |